# **Online Deliberation Platform Guide for Policy Makers**

Written by Simon Perrault (perrault.simon@gmail.com), as of June 27, 2016

Edited by Weiyu Zhang (Weiyu.zhang@nus.edu.sg), as of June 28, 2016

#### Introduction

The NUS Online Deliberation platform was developed by NUS Online Deliberation Project team under the supervision of Associate Professor Weiyu ZHANG. It was used to allow Singaporeans to discuss specific policies regarding Singapore.

For the purpose of the research project, we created six different instances of the platform with roughly two hundred registered users on each platform. The six instances differ in terms of level of moderation (low vs, high) and composition of participants (mainly those who agree vs. mainly those who disagree vs. mixture of agree, disagree, and neutral). The same issues were discussed simultaneously on the six platforms:

- 1. Singapore's Fertility Issue week 1
- 2. Foreign Workforce in Singapore week 2
- 3. Immigration: New Citizens in Singapore week 3

The six platforms are the same in terms of usage and this guide will present how to use the platforms and the exclusive policy makers page on the platforms.

#### **Basic Demographics of All Participants (N = 509)**

#### Descriptive Statistics

|                    | Ν   | Minimum | Maximum | Mean  | Std. Deviation |
|--------------------|-----|---------|---------|-------|----------------|
| age age            | 509 | 21      | 77      | 38.88 | 11.431         |
| Valid N (listwise) | 509 |         |         |       |                |

|       |          | Frequency | Percent | Valid Percent | Cumulative<br>Percent |
|-------|----------|-----------|---------|---------------|-----------------------|
| Valid | 1 Male   | 285       | 56.0    | 56.0          | 56.0                  |
|       | 2 Female | 224       | 44.0    | 44.0          | 100.0                 |
|       | Total    | 509       | 100.0   | 100.0         |                       |

#### gender Gender

| race | Race |
|------|------|
|------|------|

|       |           | Frequency | Percent | Valid Percent | Cumulative<br>Percent |
|-------|-----------|-----------|---------|---------------|-----------------------|
| Valid | 1 Chinese | 439       | 86.2    | 86.2          | 86.2                  |
|       | 2 Malay   | 28        | 5.5     | 5.5           | 91.7                  |
|       | 3 Indian  | 31        | 6.1     | 6.1           | 97.8                  |
|       | 4 Other   | 11        | 2.2     | 2.2           | 100.0                 |
|       | Total     | 509       | 100.0   | 100.0         |                       |

|       |                                                              | Frequency | Percent | Valid Percent | Cumulative<br>Percent |
|-------|--------------------------------------------------------------|-----------|---------|---------------|-----------------------|
| Valid | 2 Primary                                                    | 2         | .4      | .4            | .4                    |
|       | 3 Lower Secondary                                            | 6         | 1.2     | 1.2           | 1.6                   |
|       | 4 Secondary                                                  | 58        | 11.4    | 11.4          | 13.0                  |
|       | 5 Post-secondary (Non-<br>tertiary): General &<br>Vocational | 43        | 8.4     | 8.4           | 21.4                  |
|       | 6 Polytechnic Diploma                                        | 104       | 20.4    | 20.4          | 41.8                  |
|       | 7 Professional<br>qualification and other<br>diploma         | 39        | 7.7     | 7.7           | 49.5                  |
|       | 8 University first degree                                    | 199       | 39.1    | 39.1          | 88.6                  |
|       | 9 University postgraduate<br>diploma/degree                  | 57        | 11.2    | 11.2          | 99.8                  |
|       | 97 Others, please specify                                    | 1         | .2      | .2            | 100.0                 |
|       | Total                                                        | 509       | 100.0   | 100.0         |                       |

## Q6 What is your highest education level?

|       |                                                     | Frequency | Percent | Valid Percent | Cumulative<br>Percent |
|-------|-----------------------------------------------------|-----------|---------|---------------|-----------------------|
| Valid | 1 HDB 1 or 2 room                                   | 9         | 1.8     | 1.8           | 1.8                   |
|       | 2 HDB 3 room                                        | 72        | 14.1    | 14.1          | 15.9                  |
|       | 3 HDB 4 room                                        | 172       | 33.8    | 33.8          | 49.7                  |
|       | 4 HDB 5 room / Executive<br>/ HUDC                  | 156       | 30.6    | 30.6          | 80.4                  |
|       | 5 Executive Condo /<br>Private Condo /<br>Apartment | 78        | 15.3    | 15.3          | 95.7                  |
|       | 6 Landed Property                                   | 17        | 3.3     | 3.3           | 99.0                  |
|       | 97 Others, please specify                           | 5         | 1.0     | 1.0           | 100.0                 |
|       | Total                                               | 509       | 100.0   | 100.0         |                       |

#### Q7 May I know what is your housing type?

|       |                                            | Frequency | Percent | Valid Percent | Cumulative<br>Percent |
|-------|--------------------------------------------|-----------|---------|---------------|-----------------------|
| Valid | 1 No working person /<br>Retiree household | 9         | 1.8     | 1.8           | 1.8                   |
|       | 2 Below \$1,000                            | 5         | 1.0     | 1.0           | 2.8                   |
|       | 3 \$1,000 - \$1,999                        | 22        | 4.3     | 4.3           | 7.1                   |
|       | 4 \$2,000 - \$2,999                        | 33        | 6.5     | 6.5           | 13.6                  |
|       | 5 \$3,000 - \$3,999                        | 43        | 8.4     | 8.4           | 22.0                  |
|       | 6 \$4,000 - \$4,999                        | 41        | 8.1     | 8.1           | 30.1                  |
|       | 7 \$5,000 - \$5,999                        | 39        | 7.7     | 7.7           | 37.7                  |
|       | 8 \$6,000 - \$6,999                        | 52        | 10.2    | 10.2          | 47.9                  |
|       | 9 \$7,000 - \$7,999                        | 37        | 7.3     | 7.3           | 55.2                  |
|       | 10 \$8,000 - \$8,999                       | 44        | 8.6     | 8.6           | 63.9                  |
|       | 11 \$9,000 - \$9,999                       | 26        | 5.1     | 5.1           | 69.0                  |
|       | 12 \$10,000 - \$10,999                     | 58        | 11.4    | 11.4          | 80.4                  |
|       | 13 \$11,000 - \$11,999                     | 8         | 1.6     | 1.6           | 81.9                  |
|       | 14 \$12,000 - \$12,999                     | 16        | 3.1     | 3.1           | 85.1                  |
|       | 15 \$13,000 - \$13,999                     | 7         | 1.4     | 1.4           | 86.4                  |
|       | 16 \$14,000 - \$14,999                     | 13        | 2.6     | 2.6           | 89.0                  |
|       | 17 \$15,000and above                       | 38        | 7.5     | 7.5           | 96.5                  |
|       | 99 Refuse to answer                        | 18        | 3.5     | 3.5           | 100.0                 |
|       | Total                                      | 509       | 100.0   | 100.0         |                       |

Q8 How much is your familys gross monthly household income from work?

## Q8b What is your current occupation?

|       |                                        | Frequency | Percent | Valid Percent | Cumulative<br>Percent |
|-------|----------------------------------------|-----------|---------|---------------|-----------------------|
| Valid | 1 Full-time worker                     | 382       | 75.0    | 75.0          | 75.0                  |
|       | 2 Part-time worker                     | 30        | 5.9     | 5.9           | 80.9                  |
|       | 3 Self-employed /<br>Business owner    | 27        | 5.3     | 5.3           | 86.2                  |
|       | 4 Full-time student                    | 24        | 4.7     | 4.7           | 91.0                  |
|       | 5 Retired                              | 7         | 1.4     | 1.4           | 92.3                  |
|       | 6 Full-time home-maker<br>or housewife | 17        | 3.3     | 3.3           | 95.7                  |
|       | 7 Unemployed                           | 19        | 3.7     | 3.7           | 99.4                  |
|       | 97 Other                               | 3         | .6      | .6            | 100.0                 |
|       | Total                                  | 509       | 100.0   | 100.0         |                       |

# Signing In

Upon clicking on one of the link, the following page should appear:

| O Menu 🖺 Sign In - Online Deliberati: X +          |                                                                                                    | <del>.</del> | -       | ٥ | $\times$ |
|----------------------------------------------------|----------------------------------------------------------------------------------------------------|--------------|---------|---|----------|
| < > C III (http://lm1.onlinedeliberation.org/entry | /signin?Target=discussions                                                                                                    |              | $\odot$ | 2 |          |
| + Save to Mendeley                                 |                                                                                                    |              |         |   |          |
| Online Deliberation v1.01LM - O                    |                                                                                                    |              |         |   |          |
|                                                    | Dear Participants, our discussion forum closed at 11:00pm on May 25,<br>2016. We will send you a link via email to complete a post survey<br>questionnaire. Thereafter we will send you a reward redemption letter<br>based on your participation on the online labform and the completion<br>of the post survey questionnaire.<br>On behalf of the Online Deliberation Project Team, we sincerely thank<br>you for your kind contribution to our online deliberation study. |              |         |   |          |
|                                                    | Sign In<br>Why Are You Here?<br>Username                                                                                                    |              |         |   |          |
|                                                    | Password Forgot?                                                                                                    | ]            |         |   |          |
|                                                    | ✓ Keep me signed in Sign In                                                                                                    |              |         |   |          |

On this page, you will be prompted to input your Username and Password.

## **Discussions and Visualizations**

On the next page, you should see something similar to this:

| Menu 🖬 Recent Dis    | cossions - Onlin X 1+                                                                                                    |                                                                                                    | *    | - |       |
|----------------------|----------------------------------------------------------------------------------------------------|----------------------------------------------------------------------------------------------------|------|---|-------|
| > C #                | http://im1.onlinedeliberation.org/discussions                                                                                                    |                                                                                                    |      | O | 9   1 |
| Save to Mend         | eley                                                                                                    |                                                                                                    |      |   |       |
| Would you like the p | assword manager to save the password for "Im1.onlinedeliberation.org"?                                                                                                    |                                                                                                    | Save | N | ever  |
|                      | Online Deliberation v1.01LM - Copy Policy Makers Home 🎆 poli                                                                                                    | cymaker 0                                                                                                    |      |   |       |
|                      |                                                                                                    |                                                                                                    |      |   |       |
|                      | Search                                                                                                    | Andrease of the second second |      |   |       |
|                      |                                                                                                    | Generative factility taxet                                                                                                    |      |   |       |
|                      |                                                                                                    |                                                                                                    |      |   |       |
|                      | Dear Participants, our discussion forum closed at 11:00pm on May 25, 2016. We will send you a link via                                                                                                    | · · · · · ·                                                                                                    |      |   |       |
|                      | email to complete a post survey questionnaire. Thereafter we will send you a reward redemption letter<br>based on your participation on the online platform and the completion of the post survey questionnaire. |                                                                                                    | -    |   |       |
|                      | One backed of the Deliver Deliveration Desired Terms are shown in the second state of a second backet on the                                                                                                    |                                                                                                    |      |   |       |
|                      | our online deliberation study.                                                                                                    | RECENT POPULAR                                                                                                    |      |   |       |
|                      |                                                                                                    | We the citizen of Singapore,                                                                                                    |      |   |       |
|                      |                                                                                                    | Singapore Dy 161925 May 25                                                                                                    |      |   |       |
|                      | Recent Discussions                                                                                                    | 1 of the foremost reasons cou                                                                                                    |      |   |       |
|                      |                                                                                                    | In Immigration : New Citizens in<br>Singapore Dv 468625 May 25                                                                                                    |      |   |       |
|                      | Singapore's Fertility Issue                                                                                                    | Everyone says "Vote wineby"                                                                                                    |      |   |       |
|                      | Amountment Courd 54 PL - 477 views 118 comments Most recent by 485714 May 11                                                                                                    | In Immigration : New Citizens in                                                                                                    |      |   |       |
|                      | Immigration : New Citizens in Singapore                                                                                                    | Singapore By 468625 May 25                                                                                                    |      |   |       |
|                      | Ound 83 PL - 486 views 219 comments end Most recent by 161925 May 25                                                                                                    | yes and they're still looking<br>In Immigration : New Citizens In                                                                                                    |      |   |       |
|                      | Foreign Workforce in Singapore                                                                                                    | Singapore By 876742 May 25                                                                                                    |      |   |       |
|                      | Guard 66 Pt 554 views 192 comments www Host recent by 665436 May 18                                                                                                    | I think these few years there                                                                                                    |      |   |       |
|                      |                                                                                                    | In Immigration : New Otizens in<br>Singapore By 518810 May 25                                                                                                    |      |   |       |
|                      |                                                                                                    | MORE                                                                                                    |      |   |       |
|                      |                                                                                                    |                                                                                                    |      |   |       |
|                      |                                                                                                    |                                                                                                    |      |   |       |
|                      |                                                                                                    |                                                                                                    |      |   |       |
|                      |                                                                                                    |                                                                                                    |      |   |       |
|                      |                                                                                                    |                                                                                                    |      |   |       |

On this page, you are free to browse through any discussion. Each discussion starts with a graph that either gives a brief summary of the discussion made by the moderators (on platforms hm1, hm2 and hm3) or presents all the first layerposts of a discussion (lm1, lm2 and lm3).

For more information about how an ordinary user can use the platform, please refer to the help page

on the platform, by clicking on

| e sta | policymaker | START POSTING |   | ۵              | a     | ٠ |
|-------|-------------|---------------|---|----------------|-------|---|
|       |             |               | - | Prefer         | ences |   |
|       |             |               | • | Help<br>Sign O | ut    |   |

Please note that policy makers cannot edit or change any of the posts and graphs. If you want to make changes, you need to log in as moderators.

#### **Policy Makers Page**

More importantly, we developed a specific page for Policy Makers to download posts and perform some analyses on the posts. To access this page, simply locate the "**Policy Makers**" tab on the upper part of any page of the platform:

|                                    |               |      | 6  | START POSTING!    |    |
|------------------------------------|---------------|------|----|-------------------|----|
| Online Deliberation v1.01LM - Copy | Policy Makers | Home | 24 | policymaker 0 🛛 🖓 | \$ |

- ø × > C III (http://lm1.onlinedeliberation.org/moderation < ○ 3 (1) Save to Mendeley Online Deliberation v1.01LM - Copy ø • Search Dear Participants, our discussion forum closed at 11:00pm on May 25, 2016. We will send you a link via email to complete a post survey questionnaire. Thereafter we will send you a reward redemption letter based on your participation on the online platform and the completion of the post survey questionnaire. On behalf of the Online Deliberation Project Team, we sincerely thank you for your kind contribution to our online deliberation study. Welcome Policy Makers! This page provides tools to extract data from our platform. Our platform allows you to download any posts from our platform. Note that each post also contains additional information, such as sentiment and emotion analysis. Sentiment and emotion analysis indicate whether a given post has a positive, negative or mixed content. The emotion analysis quantifies the following different emotions extracted from the text of the post: Anger Anger
Disgust
Fear
Joy
Sadness Each sentiment and emotion is rated on a scale from 0 to 1. A score of 0 suggests that the emotion of sentiment is not strongly present in the post, whereas a score of 1 suggests a very strong presence of the emotion/sentiment You may use the following links for an easier navigation: Download Posts Matching Specific Criteria Download Posts from one User or a Set of Users Download Posts from a Specific Discussion. This option will also perform Keyword and Concept Extraction Download Doots Matching Charife Criteria

After clicking on the link, you should see the following page:

From here, you can perform three different operations as highlighted on the picture above.

1. Download all the post matching a set of specific criteria

- 2. Download all the posts from a specific user or from a group of users
- 3. Download all the posts from a specific discussion

If you choose option 1 and 2, downloading posts will also perform a sentiment and emotion analysis. The third option performs a keywords and concept extraction. All these features are provided using the Alchemy API (http://www.alchemyapi.com/), now part of IBM Watson.

### **Sentiment Analysis**

The sentiment analysis tells whether a given post is overall negative, positive, neutral or shows mixed feelings. The scores given are between 0 and 1 (for positive posts) or 0 and -1 (negative). A score closer to 1 or -1 shows a stronger sentiment.

#### **Emotion analysis**

The emotion analysis will assess the presence of five different emotions within a post. Once again, the scores are between 0 and 1, with 1 showing a strong presence of an emotion and 0 showing the absence of it.

The five supported emotions are:

- 1. Anger
- 2. Disgust
- 3. Fear
- 4. Joy
- 5. Sadness

# **Keywords and Concepts Extraction**

Ultimately, our system can also extract a list of keywords and concepts. A **Keyword** is a word or small phrase extracted from the text of a discussion, while a **Concept** is an abstract summary of a discussion with a list of words. Concepts are usually a higher level description of Keywords.

#### Performing a Search on Specific Criteria

If you click on the "Download Posts Matching Specific Criteria" link, you will be able to input values for different criteria.

You may search for posts according to the following criteria:

- 1. Age of the poster
- 2. Gender of the poster
- 3. Ethnic group
- 4. Work/occupation
- 5. Education level
- 6. Housing type
- 7. Income
- 8. Specific discussion
- 9. Containing a list of specific terms or words
- 10. Posted in a specific time interval
- 11. From specific users

All these criteria are optional. For each criterion, you may select multiple values.

#### Example:

Let us select all the posts from Chinese Females who are 50 years old and plus.

| Age between 50 and                  |  |
|-------------------------------------|--|
| ⊖ Male,                             |  |
| From the following ethnic group(s): |  |
| Chinese                             |  |
| Malay                               |  |
| Indian                              |  |
| Others                              |  |
|                                     |  |

Note: all the other criteria should NOT have any selected values if you only want to search for the above group. You can now click on "Download". If you want to change your selection criteria, simply click on "Reset".

| Download | Reset |
|----------|-------|
|----------|-------|

After clicking on Download, your computer will download a file containing the results of the search. It can be opened with Excel.

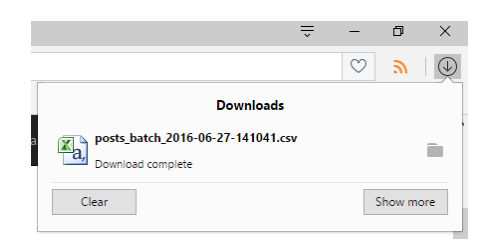

The file should look like this:

| X  | <b>u</b> 19 - | (~ -   <del>-</del> |           |                |            |            |             | posts b                  | atch 2016-0 | 6-27-142848 | .csv - Micro | soft Exc | el             |                            |          |             |             | _         | a                           | ×         |
|----|---------------|---------------------|-----------|----------------|------------|------------|-------------|--------------------------|-------------|-------------|--------------|----------|----------------|----------------------------|----------|-------------|-------------|-----------|-----------------------------|-----------|
|    | ile H         | ome Inser           | t Page    | Layout         | Formulas   | Data       | Review      | View -                   | -           |             |              |          |                |                            |          |             |             |           | ۔ 🕜 م                       | <u>با</u> |
|    | 🐂 🔏 Cu        | t                   |           |                |            |            |             | -                        |             |             |              |          |                |                            |          | 78 1        | <b>Σ</b> Au | toSum * 🔺 | - (i)                       |           |
|    | 🖹 👸 🙃         | ру т                | Calibri   | * 1            | 1 * A /    | · — =      | = *         | - Wra                    | ip Text     | General     |              | *        | - 33           | 1 -1                       |          | i 🕂 🕛       | 🗏 😺 Fill    | - 2       | ir úrú                      |           |
| Pa | ste 🛷 Fo      | rmat Painter        | BI        | <u>u</u> - 🖂 - | · 🗠 - 🗛    | · = =      | 日田 伊        | 律 🔤 Mei                  | ge & Center | - \$ - 9    | % , %        | ÷.0      | Conditional Fe | ormat Cel<br>Table - Style | I Insert | Delete Form | iat 🖉 Cle   | sar * Fil | rt & Find &<br>ter T Select | 2         |
|    | Clipboa       | rd G                |           | Font           |            | 6          | Ali         | gnment                   |             | G N         | lumber       | 6        | Styl           | 8                          |          | Cells       |             | Editin    |                             |           |
|    | A1            | -                   | (=        | ∫∗ You         | searched f | for the me | ssages from | m all users r            | neeting th  | e following | g criteria:  |          |                |                            |          |             |             |           |                             |           |
|    |               |                     |           |                |            |            | -           |                          | -           |             |              |          |                |                            |          |             |             |           |                             | -         |
|    |               |                     |           |                |            |            |             |                          |             |             |              |          |                |                            |          |             |             |           |                             |           |
|    | Α             | В                   | С         | D              | E          | F          | G           | н                        | 1           | J           | К            | L        | M              | N                          | 0        | Р           | Q           | R         | S                           |           |
| 7  | Housing       |                     |           |                |            |            |             |                          |             |             |              |          |                |                            |          |             |             |           |                             |           |
| 8  | Income        |                     |           |                |            |            |             |                          |             |             |              |          |                |                            |          |             |             |           |                             |           |
| 9  | Discussio     | n                   |           |                |            |            |             |                          |             |             |              |          |                |                            |          |             |             |           |                             |           |
| 10 | Keyword       | s condition:        | none      |                |            |            |             |                          |             |             |              |          |                |                            |          |             |             |           |                             |           |
| 11 | Keyword       | s:                  |           |                |            |            |             |                          |             |             |              |          |                |                            |          |             |             |           |                             |           |
| 12 | Between       | 1970-01-01          | 00:01 and | 2016-06-2      | 7 14:28    |            |             |                          |             |             |              |          |                |                            |          |             |             |           |                             |           |
| 13 | Users:        |                     |           |                |            |            |             |                          |             |             |              |          |                |                            |          |             |             |           |                             |           |
| 14 |               |                     |           |                |            |            |             |                          |             |             |              |          |                |                            |          |             |             |           |                             |           |
| 15 | UserID        | UserName            | Age       | Gender         | Job        | Ethnicity  | Income      | Housing                  | Education   | Discussion  | Discussion   | Comm     | ent ParentCo   | Sentimen                   | Sentimen | Sentimen    | Anger       | Disgust   | Fear                        | Joy       |
| 16 | 3             | 3 539023            | 5         | 5 f            | Full-time  | Chinese    | Below \$1   | C Executive              | Polyechni   | 2           | Foreign W    |          | 279 258        | neutral                    | 0        | 0           | 0.298059    | 0.370226  | 0.09524                     | F 0.1     |
| 17 | 3             | 3 539023            | 5         | 6 f            | Full-time  | Chinese    | Below \$1   | CExecutive               | Polyechni   | 2           | Foreign W    |          | 280 202        | negative                   | -0.81536 | 0           | 0.234641    | 0.20184   | 0.050117                    | / 0       |
| 18 | 3             | 3 539023            | 5         | 6 f            | Full-time  | Chinese    | Below \$1   | CExecutive               | Polyechni   | 2           | Foreign W    |          | 281 162        | negative                   | -0.76152 | 0           | 0.169151    | 0.587399  | 0.385808                    | 6 0.0     |
| 19 | 3             | 3 539023            | 5         | 5 f            | Full-time  | Chinese    | Below \$1   | CExecutive               | Polyechni   | 2           | Foreign W    |          | 282 204        | positive                   | 0.775021 | 0           | 0.272385    | 0.19303   | 0.275708                    | 6 0.1     |
| 20 | 3             | 3 539023            | 5         | 5 f            | Full-time  | Chinese    | Below \$1   | C Executive              | Polyechni   | 2           | Foreign W    |          | 283 278        | positive                   | 0.558227 | 0           | 0.330608    | 0.10535   | 0.279099                    | 1         |
| 21 | 3             | 3 539023            | 5         | 5 f            | Full-time  | Chinese    | Below \$1   | CExecutive               | Polyechni   | 2           | Foreign W    |          | 284 243        | negative                   | -0.92388 | 0           | 0.132285    | 0.156471  | 0.028199                    | 0.0       |
| 22 | 3             | 3 539023            | 5         | 5 T            | Full-time  | Chinese    | Below \$1   | CExecutive               | Polyechni   | 2           | Foreign W    | -        | 285 275        | positive                   | 0.191207 | 1           | 0.107778    | 0.630321  | 0.090494                    | , 0.4     |
| 23 | 3             | 3 539023            | 5         | 5 T            | Full-time  | Chinese    | Below \$1   | LEXecutive               | Polyechni   | 2           | Foreign W    |          | 286 0          | negative                   | -0.87068 | 0           | 0.196319    | 0.329673  | 0.06511                     | . 0.0     |
| 24 | 3             | 3 539023            | 5         | 5 T            | Full-time  | Chinese    | Below \$1   | C Executive              | Polyechni   | 2           | Foreign W    | 2        | 307 306        | negative                   | -0.84101 | 0           | 0.187032    | 0.093046  | 0.357774                    | . 0.      |
| 25 | 3             | 3 539023            | 5         |                | Full-time  | chinese    | Below \$1   | C Executive              | Polyechni   | 2           | Foreign W    |          | 308 259        | neutrai                    | 0 00440  | 0           | 0.253451    | 0.113032  | 0.125334                    | 0.4       |
| 20 | 3             | 3 539023            | 5         | D T<br>e 4     | Full-time  | Chinese    | Below \$1   | C Executive              | Polyechni   | 2           | Foreign W    |          | 309 0          | negative                   | -0.23419 | 1           | 0.4725      | 0.57592   | 0.221484                    | 0.0       |
| 27 |               | 5 559025            | 5         | 0 I<br>6 4     | Full-time  | Chinese    | Below \$1   | CExecutive               | Polyechni   | 2           | Immigrati    |          | 510 0          | negative                   | -0.49404 | 0           | 0.313032    | 0.516075  | 0.190803                    | 0.0       |
| 28 | 3             | 5 539023            | 5         | 5 I<br>c 4     | Full-time  | Chinese    | Below \$1   | CExecutive               | Polyechni   | 3           | Immigrati    |          | 317 310        | neutral                    | 0        | 0           | 0.303054    | 0.211152  | 0.081708                    | 0         |
| 23 | 3             | 529023              | 5         | 5 F            | Full-time  | Chinese    | Bolow \$1   | C Executive              | Polyechni   | 3           | Immigrati    |          | 202 222        | nositivo                   | 0 529704 | 0           | 0.190542    | 0.551297  | 0.075096                    | 0.        |
| 31 | 2             | 3 539023            | 5         | 6 f            | Full-time  | Chinese    | Below ¢1    | CExecutive<br>CExecutive | Polyechni   | 2           | Immigrati    |          | 203 222        | neutral                    | 0.526704 | 0           | 0.220509    | 0.331207  | 0.556991                    | 1 0.4     |
| 37 | 3             | 3 539023            | 5         | 5 f            | Full-time  | Chinese    | Below \$1   | C Executive              | Polyechni   | 3           | Immigrati    |          | 300 303        | neutral                    | 0        | 0           | 0.589748    | 0.307331  | 0 127423                    | 0.1       |
| 32 | 2             | 3 539023            | 5         | 5 f            | Full-time  | Chinese    | Below \$1   | CExecutive               | Polyechni   | 2           | Immigrati    |          | 395 364        | nositive                   | 0.329699 | 1           | 0.228779    | 0.572196  | 0.301593                    | 0.0       |
| 34 | 3             | 3 539023            | 5         | 6 f            | Full-time  | Chinese    | Below \$1   | Executive                | Polyechni   | 3           | Immigrati    |          | 396 0          | positive                   | 0 726217 | 0           | 0 345447    | 0.411662  | 0.452492                    | 0.        |
| 35 | 3             | 3 539023            | 5         | 5 f            | Full-time  | Chinese    | Below \$1   | (Executive               | Polyechni   | 3           | Immigrati    |          | 101 398        | positive                   | 0.530048 | 0           | 0.13099     | 0.108347  | 0.301343                    | 0.        |
| 36 | 3             | 3 539023            | 5         | 5 f            | Full-time  | Chinese    | Below \$1   | Executive                | Polyechni   | 3           | Immigrati    | - 2      | 102 397        | positive                   | 0.335859 | 0           | 0.158974    | 0.544038  | 0.150243                    | 0.1       |
| 37 | 3             | 3 539023            | 5         | 5 f            | Full-time  | Chinese    | Below \$1   | CExecutive               | Polyechni   | 3           | Immigrati    |          | 103 378        | negative                   | -0.06939 | 1           | 0.377505    | 0.433614  | 0.302365                    | i 0.      |
| 38 | 3             | 3 539023            | 5         | 5 f            | Full-time  | Chinese    | Below \$1   | CExecutive               | Polyechni   | 3           | Immigrati    |          | 404 351        | positive                   | 0.513529 | 0           | 0.294302    | 0.451268  | 0.243459                    | 0.0       |
| 39 | 3             | 3 539023            | 5         | 6 f            | Full-time  | Chinese    | Below \$1   | CExecutive               | Polyechni   | 3           | Immigrati    | 4        | 105 326        | positive                   | 0.696228 | 0           | 0.327337    | 0.5153    | 0.070307                    | 0         |
| 40 | 3             | 3 539023            | 5         | 5 f            | Full-time  | Chinese    | Below \$1   | CExecutive               | Polyechni   | 3           | Immigrati    | 4        | 106 320        | neutral                    | 0        | 0           | 0.210745    | 0.441745  | 0.117583                    | 0.:       |
| 41 | 3             | 3 539023            | 5         | 6 f            | Full-time  | Chinese    | Below \$1   | CExecutive               | Polyechni   | 3           | Immigrati    | 4        | 107 347        | negative                   | -0.7019  | 0           | 0.306145    | 0.568115  | 0.388072                    | 2 0.0     |
| 42 | 9             | 9 485714            | 5         | 2 f            | part-time  | Chinese    | \$5000-\$5  | 9 HDB 5 roo              | Secondary   | 4           | Singapore    |          | 27 13          | negative                   | -0.69108 | 0           | 0.366364    | 0.262565  | 0.176314                    | 4 0.1     |
| н  | с в н р       | osts_batch_         | 2016-06   | -27-14284      | 8 / 22 /   |            |             |                          |             |             |              | 1        | ( C            |                            |          |             |             |           |                             | •         |
| Re | ady 🎦         |                     |           |                |            |            |             |                          |             |             |              |          |                |                            |          |             |             | 00% (-)-  |                             | (+        |

The first part of the file is a summary of your research (note: the max age is set by default at 255, and the default time interval is the largest possible).

The second part contains the data themselves.

Each line is a post. The first nine columns contain information about the user who posted:

- UserID is a unique ID that is used by our system
- UserName is the name of the user on the platform that other people can refer to
- Age is the age
- Gender can have three values: f (female), m (male) and u (undefined)
- Job is the occupation or current work
- Ethnicity is one of the four possible ethnicities: Chinese, Malay, Indian, Other
- Income is an income range in SGD
- Housing is the type of house the poster lives in
- Education is the highest level of education achieved

The next two columns give information about a specific Discussion

- DiscussionID is a unique ID that identifies each discussion
- DiscussionName is the title of the discussion

The next two columns give information about the Post itself

- CommentID is a unique identifier for a Post
- ParentCommentID is the name of the parent comment (as our platform features tree-based hierarchies)

The next three columns are the results of the sentiment analysis:

- SentimentType is either positive, neutral or negative
- SentimentValue is the sentiment score (between -1 and 1, as explained in the Sentiment Analysis section)
- SentimentMixed indicates whether this posts shows mixed feelings (value of 1) or not (value of 0)

The next five columns contain the emotion analysis. Each shows the intensity of each of the five considered emotions. See Emotion analysis section for more details.

Ultimately, the last CommentBody column contains the text of the post itself.

#### Search by Keywords

Let us now consider that you want to find every post from a Chinese lady older than 50 years old and that contains either Singapore OR Singaporeans.

Simply go back on the Policy Makers page and find the "With posts containing" subsection.

Set the value of the next fields to:

| With posts containing:                 |   |
|----------------------------------------|---|
| at least one of the following keywords | ~ |
| singapore singaporeans                 |   |

If you want to select the posts containing BOTH terms, change the value to "all the following keywords".

#### Download Posts from one User or a Set of Users

You may also want to download all the posts from either one specific user or a group of users that you noticed on the platform. To do so, simply go back to the Policy Makers page, and click on the "Download Posts from one User or a Set of Users" link.

You will see a large table containing information about every registered users on the platform.

| UserID | UserName | Age | Gender | Job        | Education | Housing    | Income            | Last<br>Active | Comments | Download<br>posts |
|--------|----------|-----|--------|------------|-----------|------------|-------------------|----------------|----------|-------------------|
| 1      | admin    | 18  | u      |            |           |            |                   | 9:18PM         | 5        | $\checkmark$      |
| 2      | System   | 18  | u      |            |           |            |                   | -              | 0        |                   |
| 3      | tester   | 18  | u      |            |           |            |                   | March<br>11    | 0        |                   |
| 4      | 429140   | 32  | m      | Unemployed | Secondary | HDB 4 room | \$1000-<br>\$1999 | May 4          | 0        |                   |

To download all the posts from a user, simply click on the small checkbox in the 'Download Posts" column. In that example, I only choose to download the posts from "admin". Note that the download button is at the end of the table!

After clicking on download, an Excel file will be available, with a structure similar to the one under the search by criteria section. The columns are the same, please refer to the Performing a Search on Specific Criteria section.

#### **Download Posts from a Specific Discussion**

Finally, you may also want to automatically extract the keywords of a specific discussion. To do so, please go back to the main page and click on the "Download Posts from a Specific Discussion" link.

You may choose a specific discussion:

| Download Posts from a Specific Discussion                                                                                                    |
|----------------------------------------------------------------------------------------------------|
| Select one discussion from which you want to extract the keywords and concepts:<br>Keywords can only be extracted from ONE specific discussion.                       |
| You can only select ONE DISCUSSION at a time!<br>Keywords are words extracted from the text, while concepts are abstract descriptions/summaries of<br>the discussion. |
| In discussion:                                                                                                    |
| Foreign Workforce in Singapore                                                                                                    |
| Download Reset                                                                                                    |

In that example, I am downloading the "Foreign Workforce in Singapore" Discussion".

The result is once again an Excel file. The second part of the file contains the posts of the discussion.

More importantly, the first part contains a list of concepts with their relevance. The relevance score is between 0 and 1 and reflects the confidence of the system that this specific concept is actually present in the discussion.

| 7  | Concept       | Relevance |
|----|---------------|-----------|
| 8  | Old age       | 0.95858   |
| 9  | Middle age    | 0.898632  |
| 10 | Wage          | 0.669176  |
| 11 | Singapore     | 0.656758  |
| 12 | Working class | 0.573507  |
| 13 | Want          | 0.557806  |
| 14 | Employment    | 0.524451  |
| 15 | You Got It    | 0.516707  |
| 10 |               |           |

In this case, it seems that "old age" is the most relevant concept present in the discussion (0.95 relevance), while Employment (0.52) is deemed less relevant.

Warning: This tool is currently offered as a trial function as it has limitations (e.g., a long discussion will not be processed by the system; concepts may be incorrect in some cases as well, an example being the "You Got It" concept above).